## LW-9237 軟體操作使用說明

LW-9237 軟體-提供量測資料擷取、即時繪圖及 Excel

報表輸出功能。

PC 指定 RS-232 之通訊 COM 1

1. 程式安裝

執行 LW-9237 檔案中, setup.exe 程式,依照電腦提示, 軟體即自動安裝完成。

 2. 安裝完後,程式置於 Window -> 開始 -> 所有程式-> LW9237
 點選 LW-9237 即可進入程式主畫面 (如下) (或於 C:\longwin\LW9237\執行 LW9237.exe 檔案)

| <b>L</b> L ₩-923 | 7 72                |                   |         |       |    |          |     |    |    |      |      |          |                                              |
|------------------|---------------------|-------------------|---------|-------|----|----------|-----|----|----|------|------|----------|----------------------------------------------|
| LW-9             | 237                 | D V               | ata     | Ac    | qu | isit     | ion | l. |    |      |      |          | /onGwin                                      |
|                  |                     |                   |         |       | -1 | 100      |     |    |    |      |      |          |                                              |
| Samplin          | a Time              |                   | 10      | sec   |    | 100-     |     |    |    |      |      |          |                                              |
| Average          | - Times             | ] 피<br>  비        | 1       |       |    | 80 -     |     |    |    |      |      |          |                                              |
| Stable 1         | Firme:              | - I<br>- I<br>- I | 10      |       |    | 60 -     |     |    |    |      |      |          |                                              |
| Stable t         | Stable Time: 10 sec |                   |         |       |    |          |     |    |    |      |      |          |                                              |
| (Stable t        | inie < c            | ampii             | ng unit | -)    |    | 20       |     |    |    |      |      |          |                                              |
| Table (          | Config              |                   | raph Co | onfig |    | 20-      |     |    |    |      |      |          |                                              |
|                  |                     |                   |         |       |    | 0_ <br>( | 5   | 10 | 15 | 20 2 | 5 30 | 35       | 40 45 50 55 60 65 70 75 80 85 90 95 100      |
|                  | T1                  |                   | T2      |       |    | _        |     |    |    |      |      |          |                                              |
|                  | MM2-01              | ł                 | IOVA-03 | 2     |    |          |     |    |    |      |      |          | 7                                            |
| 2                |                     | ĵ,                |         | _     |    |          |     |    |    |      |      |          |                                              |
| 3                |                     |                   |         |       |    |          |     |    |    |      |      |          |                                              |
| 4                |                     |                   |         | _     |    |          |     |    |    |      |      |          | -                                            |
| 6                |                     | 2                 |         | _     |    |          |     |    |    |      |      |          | _                                            |
| 1                |                     |                   |         |       |    |          |     |    |    |      |      |          |                                              |
|                  | 1                   | 2                 | 2       | 4     | 5  | 6        | 7   | 0  | 0  | 10   | 11   | 12       | ▼ SP1:                                       |
| 1DA              | 10.00               | 2.00              | 10.00   | 4     | -  | 0        | -   | 0  | ,  | 10   | 11   | 12       | ▼ SP2:                                       |
| 2DA              | 20.00               | 5.00              | 6.00    |       |    |          |     |    |    |      |      |          | ▼ SP3:                                       |
| SP1              | 30.0                | 40.0              | 50.0    |       |    |          |     |    |    |      |      |          |                                              |
| SP2              | 40.0                | 50.0              | 60.0    |       |    |          |     |    |    |      |      |          | Running Time Estimating Time                 |
| SP3              | 50.0                | 60.0              | 70.0    |       |    | -        |     |    |    |      |      |          |                                              |
| minute           | 10                  | 20                | 40      |       |    |          |     |    |    |      |      |          | Indicated mode: O Cycle mode: Running: 0 / 0 |
| second           | 20                  | 0                 | 0       |       | -  |          |     |    |    |      |      |          |                                              |
| AnLo/ł           | Hi Cont             | rol En            | able    |       |    |          |     | 7  | 1  |      |      | <u> </u> | Run Auto Run Once Stop Quit                  |
|                  | 1                   | 2                 | 3       | 4     | 5  | 6        | 7   | 8  | 9  | 10   | 11   | 12       |                                              |
| AnLo             |                     | -                 |         |       |    |          |     | -  | -  |      |      |          | Cycle Mode Enable                            |
| AnHi             |                     |                   |         |       |    |          |     | 1  |    |      |      |          | Start 1 Stop 1 Times 0                       |
| <                | 1                   |                   |         |       |    |          |     |    |    |      |      | ۴        |                                              |
|                  |                     |                   |         |       |    |          |     |    |    |      |      |          |                                              |

- 3. 資料擷取欄位設定方法
  - 3.1 選擇 "Table Config" 進入欄位定義設定畫面

| -W-9237 Data Aco                                                                                                    | luisition                                                                                                    | <u>/onGwin</u>                |
|----------------------------------------------------------------------------------------------------|----------------------------------------------------------------------------------------------------|-------------------------------|
| Sampling Time: \$ 10<br>Average Time: \$ 1<br>Stable Time: \$ 1<br>Stable Time: \$ 10<br>sec<br>(Stable time < Sampling time)<br>Table Config<br>0<br>MM2-01<br>2<br>3<br> | 100-<br>80-<br>60-<br>60-<br>Column No. 1<br>Name T2<br>Delete<br>TI Physical meter<br>Addrese 1<br>Uyge MM2 V<br>Formula MMR<br>Formula MMR<br>Formula MM2 02<br>Variable 5<br>Variable 5<br>Variable 5<br>Variable 5<br>Variable 7<br>Variable 5<br>Variable 7<br>Variable 7<br>Va |                               |
| minute 1<br>second 20                                                                                                    | C Indicated mode:                                                                                                    | C Cycle mode: Running: 0 / 0  |
| 4                                                                                                    | Run Auto Run                                                                                                    | Once Stop Quit                |
| AnLo/Hi Control Enable                                                                                                    |                                                                                                    |                               |
| 1 2 3 4<br>AnLo<br>AnHi                                                                                                    | 5 6 7 8 9 10 11 12<br>Cycle Mode Enable<br>Start € 1 5                                                                                                    | e<br>Stop 🗐 🔲 1 👘 Times 🖥 🛛 🔲 |

- 3.2 錶計讀值設定
  - Step 1 :選擇欄位 " Column NO " (1,2,3 ) Step 2: 定義欲量測的資料的名稱輸入名稱 "Name" Step 3 :點選 " Physical meter " Step 4: 輸入錶計位址 " Address " (參考附錄 一) Step 5:選擇錶計型式"Type"(參考附錄二) Step 6:指定量測值之小數點位數 例: dp=2, 小數點以下二位數. Step 7:按" Add/Modify"完成設定 L Table Config × Step 1 Add/Modify 1 Name Туре Column No. 🤤 Physical-MM2-Add01 TI \* Step 3 Sten T1 Name T2 Physical-MM2-Add02 Delete Logical-a-b Step 7 Step 🙃 -Physical meter -Import Config. 4 Address 1 MM2 Export Config Туре MM2 MMP C -Logical Cale Step 5 QK MMR Formula MMC MMXAT1 dp MMXAT2 MM2D-D1 Variable a MM2D-D2 tep 6 Variable b MM2P Variable c Variable d Variable e Variable f

- 3.3 邏輯運算公式設定方法
  - Step 1 :選擇欄位"Column NO",
  - Step 2:定義欄位的名稱, 輸入名稱 "Name"
  - Step 3 :點選 " Logical Calculation "
  - Step 4 : 輸入運算公式, 變數可為 a,b,c,d,e,f
    - 例 : Formula= a-b
  - Step 5:下拉選擇變數(a,b,c) 之對應的量測錶計欄位
  - Step 6:選擇量測值之小數點位數
    - 例 : dp=2, 小數點以下二位數.
  - Step 7:按" Add/Modify"完成設定

| Table Config                                                                                                    |                                    | Step1  |                             | Step 7         |                                                         | - 1 |
|----------------------------------------------------------------------------------------------------|------------------------------------|--------|-----------------------------|----------------|---------------------------------------------------------|-----|
| Column No.                                                                                                    | 3                                  |        | Add/Modify                  | Name           | Туре                                                    |     |
| Name                                                                                                    | DT 🗖                               | Sten 2 | Delete                      | T1<br>T2<br>DT | Physical-MM2-Add01<br>Physical-MM2-Add02<br>Logical-a-b | )   |
| C -Physical m                                                                                                    | eter —                             |        |                             |                |                                                         |     |
| Address                                                                                                    | 0                                  |        | Import Config.              |                |                                                         |     |
| Step <sub>ype</sub>                                                                                                    | MM2                                | -      | Export Config.              |                |                                                         |     |
| <ul> <li>G -Logical Ca</li> <li>Formula</li> <li>dp</li> <li>Variable a</li> <li>Variable b</li> <li>Variable c</li> <li>Variable d</li> </ul> | a-b<br>2<br>T1-MM2-01<br>T2-MM2-02 | Step 4 | <u>OK</u><br>Step 6<br>ep 5 |                |                                                         |     |
| Variable e                                                                                                    |                                    |        |                             |                |                                                         |     |

完成所有設定後,按 "OK" 回到主畫面.

4. 資料繪圖格式設定方法

| Graph No. 🚽 1 | Graph Label      | [1         |
|---------------|------------------|------------|
| —Y-axis       | X-axis           | Add/Modify |
| Label Temp    | Label sec        |            |
| Time(sec)     |                  | Delete     |
| ✓ T1<br>T2    | Select Time(sec) |            |
| DT            |                  | Ōĸ         |
|               |                  |            |

- 2.1 輸入 繪圖曲線 Graph No,及 Graph Label :曲線名稱
  2.2 輸入 Y-axis, X-axis 的名稱
  2.3 選擇 Y-axis, 用何種資料為繪圖參考, 請勾選.
  2.4 選擇 Y-axis, 用何種資料為繪圖參考, 請點選.
  2.5 按 "Add/Modify", 後 再按 "OK"
- 資料取樣設定說明
   Sampling Time ; 每筆資料取樣時間

Average Times : 取值以多少筆資料平均

Stable Time: 穩定多少時間後,開始取值

Ex: (如右圖設定) 取值為每 30 秒取一次, 取值方法為以每第 25 秒後,每隔一秒 取一次,共 5 次的平均值.

# LW-9237 Data Acq Sampling Time: 30 sec Average Times: 5 Stable Time: 25 sec (Stable time < Sampling time)

#### 6. 資料擷取設定方法

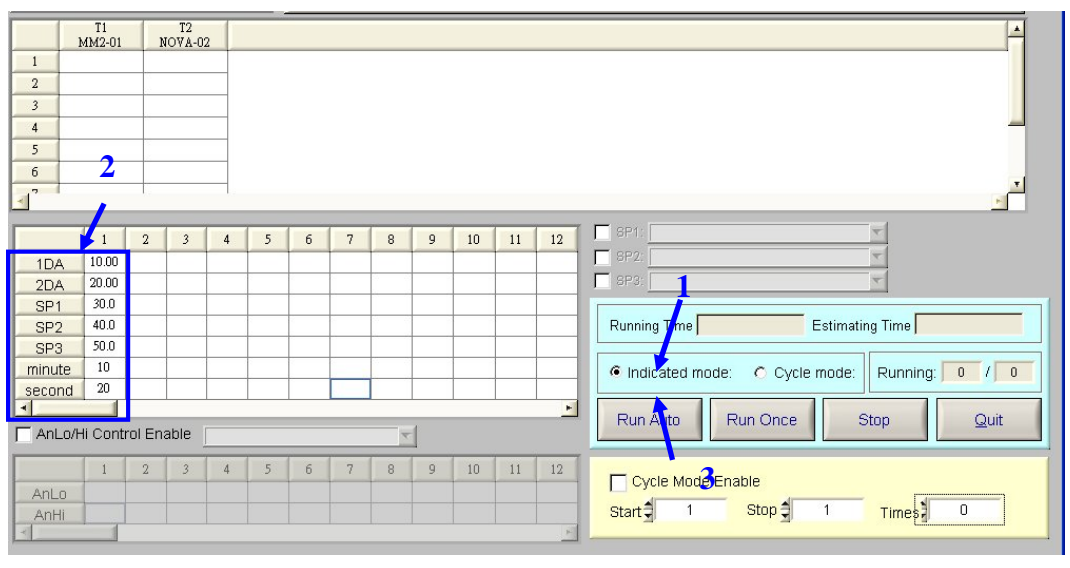

- 步驟 1: 選擇 " indicate mode"
- 步驟 2: 指定測試條件輸入方法
  - (2.1) 1DA, 2DA 為外部輸出控制命令,如裝置無 1DA, 2DA 硬體,即 可忽略 1DA, 2DA 的設定。
  - (2.2) SP1,SP2,SP3 為針對 nova 型式的溫度表的溫度設定值,如裝置 無安裝此型式的溫度表亦可忽略此設定。

(Nova 錶之指定模式設定方法參考附錄三)

- (2.3) "minute", "second" 為 測試條件 1 資料擷取的時間。
- (2.4)亦可允許多測試條件測試設定,每一測試條件可設定不同的時

間,設定方式如下:(3 組不同的測試條件)

|        | 1       | 2      | 3      | 4 | 5 | 6 | 7 | 8        | 9 | 10 | 11 | 12 |
|--------|---------|--------|--------|---|---|---|---|----------|---|----|----|----|
| 1DA    | 10.00   | 2.00   | 10.00  |   |   |   |   |          |   |    |    |    |
| 2DA    | 20.00   | 5.00   | 6.00   |   |   |   |   |          |   |    |    |    |
| SP1    | 30.0    | 40.0   | 50.0   |   |   |   |   |          |   |    |    |    |
| SP2    | 40.0    | 50.0   | 60.0   |   |   |   |   |          |   |    |    |    |
| SP3    | 50.0    | 60.0   | 70.0   |   |   |   |   |          |   |    |    |    |
| minute | 10      | 20     | 40     |   |   |   |   |          |   |    |    |    |
| second | 20      | 0      | q      |   |   |   |   |          |   |    |    |    |
| -      | 1       |        |        |   |   |   |   |          |   |    |    | -  |
| AnLo/H | li Cont | rol En | able [ |   |   |   |   | <b>T</b> | 1 |    |    |    |
|        | 1       | 2      | 3      | 4 | 5 | 6 | 7 | 8        | 9 | 10 | 11 | 12 |
| AnLo   |         |        |        |   |   |   |   |          |   |    |    |    |
| AnHi   |         |        |        |   |   |   |   |          |   |    |    |    |
| <      | 1       |        |        |   |   |   |   |          |   |    |    | +  |

步驟 3: 選擇 " Run Auto" indicate mode"

### 附錄 一 錶之位址 (address) 設定:

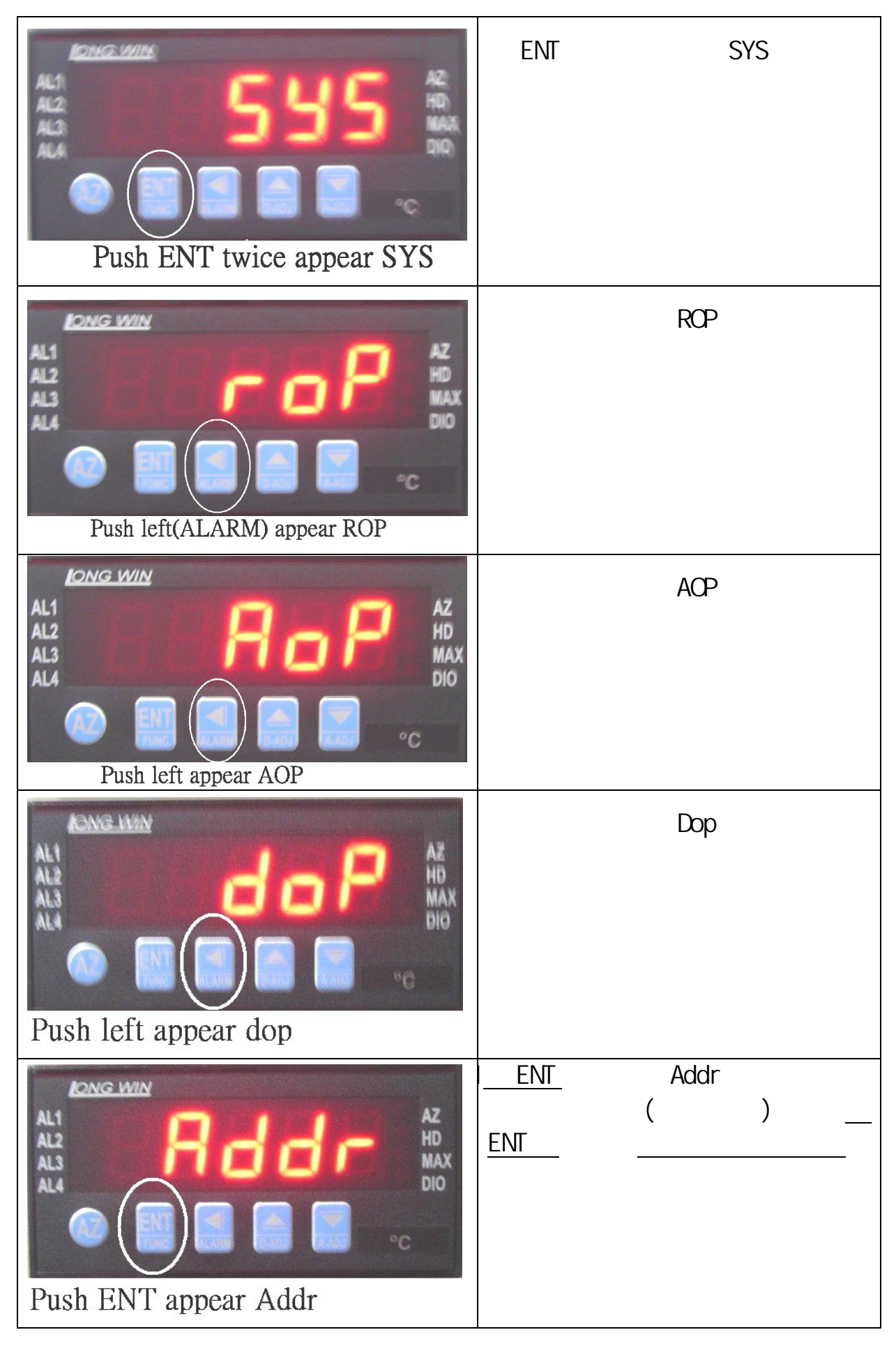

### 附錄二 錶之型式 (Type) 說明:

| 於 9237       | 軟體內 | , | 有關量測使用表之型式請參考下表 | ₹:  |
|--------------|-----|---|-----------------|-----|
| // · · · · · |     |   |                 | · · |

| 量測物理量                | 表 之 型 式                             |
|----------------------|-------------------------------------|
| 溫度 ( Thermalcouple ) | MMXAT1 / MMXAT2(with analog output) |
| 溫度 (PT-100)          | MM2                                 |
| 壓力                   | MM2                                 |
| 轉速                   | MMR                                 |
| 電流                   | MM2D-D1                             |
| 電壓                   | MM2D-D2                             |

#### 附錄 三 Nova 溫度錶之指定模式設定:

當裝置有選用 NOVA ST 系列溫度表時,可由程式直接設定溫度, 本程式允許最多同時設定3 組溫度錶,可先指定 SP1~SP3 對應的 Channel,再由測試條件中指定溫度設定值。

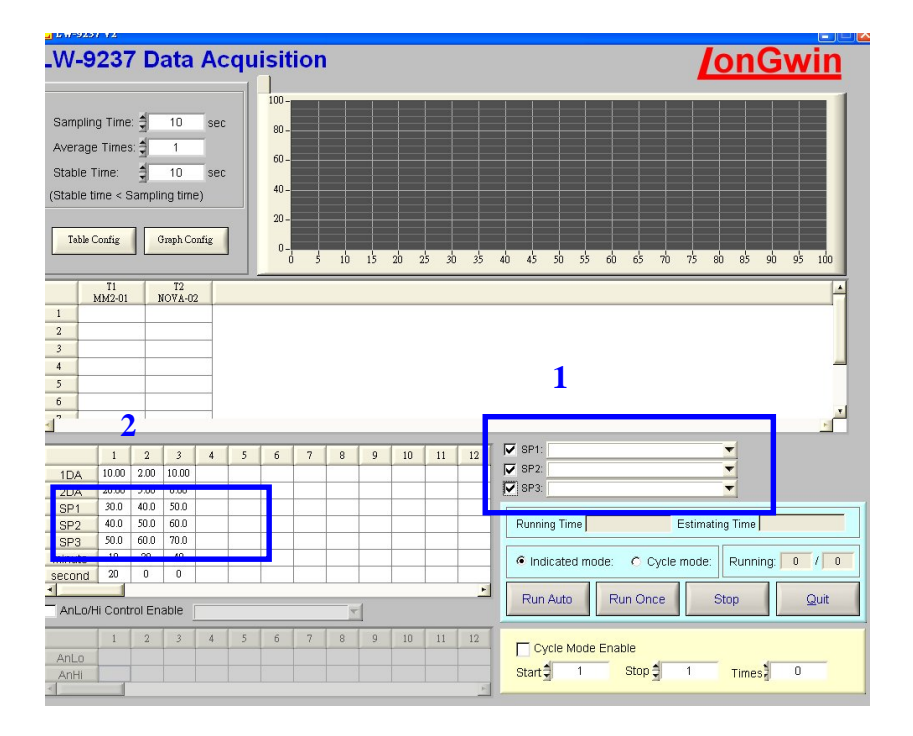